BE(nl)

# DucoBox Energy Premium HANDS ON

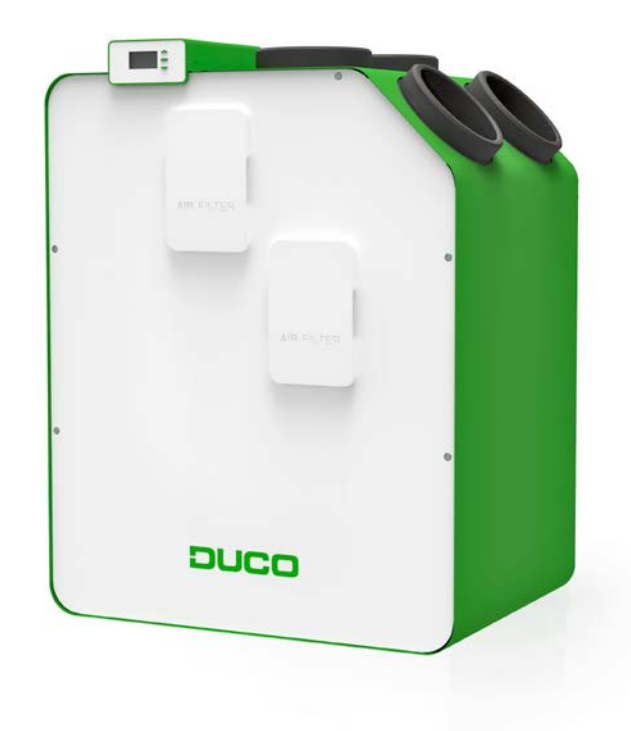

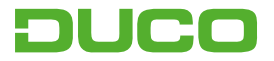

### 1. Aansluiting & knoppen

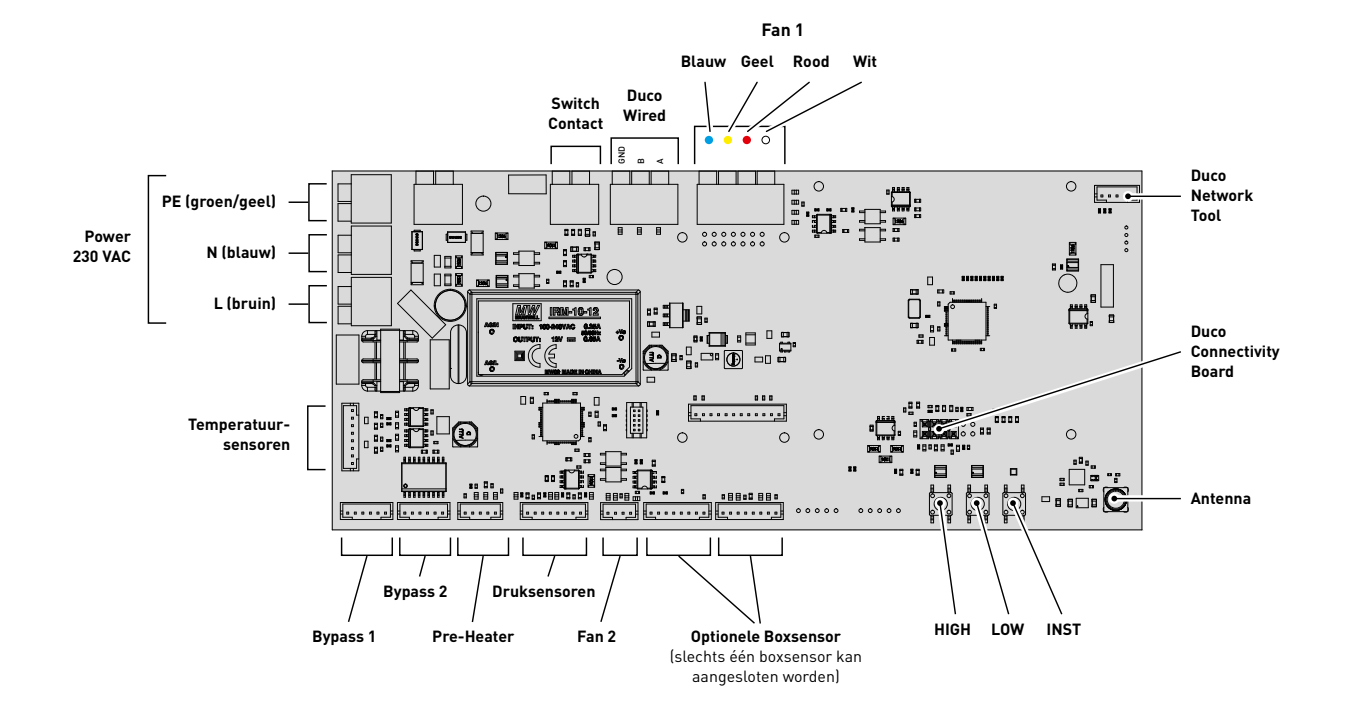

2

### 2. LED-indicatie

| Kleur            |         | Knipperen (= installatiemodus)                                                                                                    |                                                                                   | O antiau a an                                                                                                    |                                                                     |
|------------------|---------|----------------------------------------------------------------------------------------------------|-----------------------------------------------------------------------------------|----------------------------------------------------------------------------------------------------|---------------------------------------------------------------------|
|                  |         | Traag knipperen                                                                                                    | Snel knipperen                                                                    | Continu aan                                                                                                    | Ult                                                                 |
| ÷                | Rood    | DucoBox (master):<br>Netwerk net gewist. [Deze<br>LED-indicatie is tijdelijk, hierna<br>herstart de DucoBox]<br>Componenten (slave):<br>Niet in netwerk                                            | Componenten (slave):<br>Bezig met aanmelden                                       | mponenten (slave): Bedieningen:<br>zig met aanmelden Fout op het systeem (bij                                                                                      |                                                                     |
|                  |         | Bedieningen (15 seconden na<br>bediening):<br>Fout op het systeem (bij Error/<br>warning-> on input)                                                                                               |                                                                                   | Error/warning-> Auto)                                                                                                    |                                                                     |
| ÷.               | Oranje  | Bedieningen (15 seconden na<br>bediening):<br>Warning op het systeem (bij<br>Error/warning) -> on input)                                                                                           |                                                                                   | Bedieningen:<br>Warning op het systeem (bij<br>Error/warning) -> Auto)                                                                                             |                                                                     |
| - <b>)</b>       | Groen   | In netwerk                                                                                                    | In netwerk, wachtend om andere<br>componenten te associëren<br>met deze component |                                                                                                    | In normale werking gaat                                             |
| ÷                | Geel    | Overgangsfase tijdens inregeling<br>(wachten tot de drukregeling<br>stabiliseert)<br>Een aangemelde bediening/sensor<br>staat in installatiemodus maar heeft<br>geen verbinding meer met de Master |                                                                                   | Initialisatie<br>(inregeling van het systeem bezig)                                                                                                    | de led van de DucoBox<br>na enige tijd uit om<br>energie te sparen. |
| - <b></b> -      | Wit     |                                                                                                    |                                                                                   | Normale werking<br>De felheid van de led op de DucoBox<br>en sommige sturingscomponenten<br>geeft het huidige ventilatiepercentage<br>aan (fel = 100% ventileren). |                                                                     |
| ÷                | Blauw   | Visualisatie van compo                                                                                                    |                                                                                   |                                                                                                    |                                                                     |
| - <del>`</del> , | Magenta | <b>DucoBox (master):</b><br>Update van de software via<br>Duco Connectivity Board of<br>Duco Installation Kit                                                                                      |                                                                                   | DucoBox (master):<br>Update voltooid                                                                                                    |                                                                     |

Luchtkanalen aansluiten

Bij het aansluiten van de kanalen moet men rekening houden met een linker- of rechterconfiguratie. De aansluitingen voor de luchtkanalen zijn ook via stickers aangeduid op de DucoBox Energy Premium.

LINKSE uitvoering

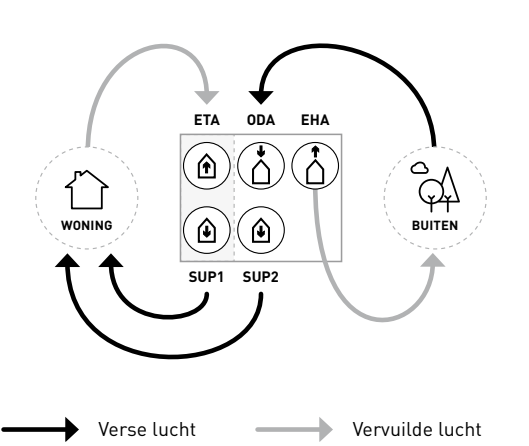

**RECHTSE** uitvoering

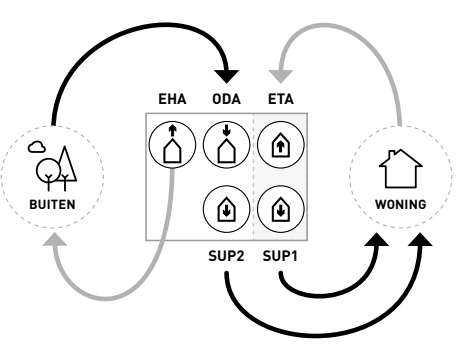

| Luchtk                                    | analen naar <b>WONING</b>                      | Luchtkanalen naar <b>BUITEN</b> |                                                    |                                          |
|-------------------------------------------|------------------------------------------------|---------------------------------|----------------------------------------------------|------------------------------------------|
| SUP<br>Supply                             | Toevoerlucht van het toestel naar de<br>woning |                                 | <b>ODA</b><br>Outdoor Air                          | Toevoerlucht van buiten naar het toestel |
| <b>ETA</b><br><u>Ext</u> ract <u>A</u> ir | Afvoerlucht van de woning naar het<br>toestel  |                                 | <b>EHA</b><br><u>E</u> x <u>h</u> aust <u>A</u> ir | Afvoerlucht van het toestel naar buiten  |

# 3. Inbedrijfstelling

Breng de DucoBox Energy Premium op spanning (stekker in het stopcontact). Bij de eerste opstart van de DucoBox Energy Premium zal u gevraagd worden om enkele basisinstellingen in te vullen. Navigeer met de pijltjestoetsen ( $\blacktriangle$  en  $\checkmark$ ) en bevestig met **enter** ( $\blacksquare$ ).

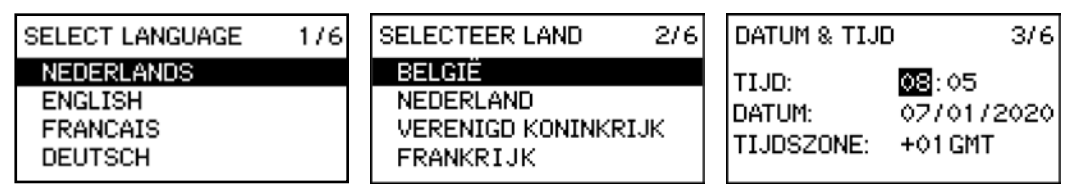

#### a. <u>Vervolgstappen</u>

Na deze stappen kan u overgaan naar de volgende stappen om de installatie af te werken.

- Aanmelden van sturingscomponenten op de DucoBox Energy Premium (5.a).
- Luchtzijdige inregeling van de DucoBox Energy Premium
- Indien er geen CO<sub>2</sub>- en/of vochtboxsensoren in het systeem aanwezig zijn moet een tijdsprogramma ingesteld worden.
- **Optioneel:** instellingen wijzigen. De fabrieksinstellingen zullen in de meeste gevallen voldoen. Het is echter mogelijk om instellingen zoals de Bypass en Comforttemperatuur te configureren naar wens van de bewoner

6

### 4. Elektronische installatie

#### Installer/User mode: а.

#### **Benaming zones**

Wanneer u gebruik maakt van het geïntegreerde twee zone systeem, dient u rekening te houden met de benaming van de zones.

#### Zone 1 is telkens de schuine zijde van de DucoBox Energy Premium.

#### Sturingscomponenten aanmelden op de DucoBox Energy Premium b.

- **1.** Activeer geavanceerde modus:
- Scroll naar beneden tot aan GEAVANCEERD en druk op enter. ٠
- Geef de installateurs code 9876 in en druk op enter. ٠
- 2. Ga naar het menu INSTALLATIE.

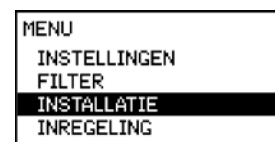

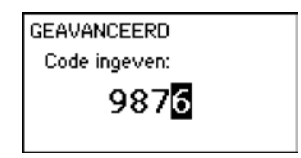

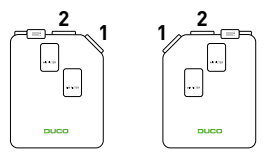

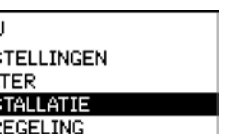

#### 3. Start de WIZARD.

De DucoBox Energy Premium detecteert automatisch of het om een 1-zone of 2-zone systeem gaat. Het systeem geeft nu de mogelijkheid om sturingscomponenten aan te melden op het volledige systeem (stap 4), zone 1 (stap 5) of zone 2 (stap 6).

Meld de gewenste sturingscomponenten aan op het volledige systeem. Namelijk:

- DucoBox Energy Premium zonder 2-zone systeem (types 1Z): alle componenten
- DucoBox Energy Premium **met** 2-zone systeem (type 2Z): enkel componenten in natte ruimtes (badkamer, toilet, keuken, wasplaats...).
- 4. Druk Kort op een willekeurige toets van alle aan te melden componenten. De LED op de component zal groen beginnen knipperen wanneer deze correct is aangemeld. Op het display menu wordt het aantal aangemelde componenten weergegeven. Bevestig met enter (■) wanneer alle gewenste componenten aangemeld zijn.

WIZARD Number of components linked to BOTH ZONES: 4 Components can be added. Press 🗆 to continue.

INSTALLATIE

WIZARD RESET NETWORK FACTORY RESET BACK

#### 5. Enkel bij 2-zone systeem

Meld de gewenste sturingscomponenten aan op zone 1. Dit kan bijvoorbeeld de dagzone zijn (woonkamer, bureau...) Bevestig daarna met enter (■).

#### 6. Enkel bij 2-zone systeem

Meld de gewenste sturingscomponenten aan op **zone 2**. Dit kan bijvoorbeeld de nachtzone zijn (slaapkamers) Bevestig daarna met **enter** (■).

WIZARD Number of components linked to ZONE 1 : 1 Components can be added. Press 🗆 to continue.

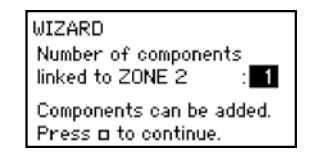

Alle componenten zijn nu aangemeld. Indien later nog extra sturingscomponenten aangemeld moeten worden, kan de wizard opnieuw doorlopen worden. Alle reeds aangemelde componenten zullen behouden worden in het netwerk.

### c. <u>Tips:</u>

Bij problemen kan het netwerk gewist worden of een volledige reset van de DucoBox Energy Premium uitgevoerd worden. Zie hiervoor de volgende functies onder het menu **INSTALLATIE** (enkel zichtbaar na activering geavanceerde modus).

- **RESET NETWORK**: hiermee worden alle aangemelde sturingscomponenten uit het netwerk verwijderd.
- **FACTORY RESET:** het volledige systeem (=DucoBox Energy Premium + aangemelde componenten) herstellen naar fabrieksinstellingen. De inregeling gaat verloren.

Gebruik de **Duco Network Tool** of de **Duco Installation App** om info van de componenten uit te lezen.

**Meld nooit meer dan één systeem met RF-componenten tegelijkertijd aan.** Dit kan ervoor zorgen dat componenten op het verkeerde systeem aangemeld worden of niet reageren.

### 5. Voorinstellingen ventielen

Om de luchttoevoer en -afvoer correct en eenvoudig in te regelen, moeten de ventielen **afhankelijk van de situatie** ingesteld worden volgens onderstaande tabel.

| DucoVent Premium | DucoVent Design | DucoVent Comfort | DucoVent Basic      |
|------------------|-----------------|------------------|---------------------|
| Stand 8.0        | 0               | Stand 0          | <b>100%</b><br>open |
| Stand 5.2        | O               | Stand 3          | <b>50%</b><br>open  |
| Stand 3.0        |                 | Stand 7          | <b>25%</b><br>open  |

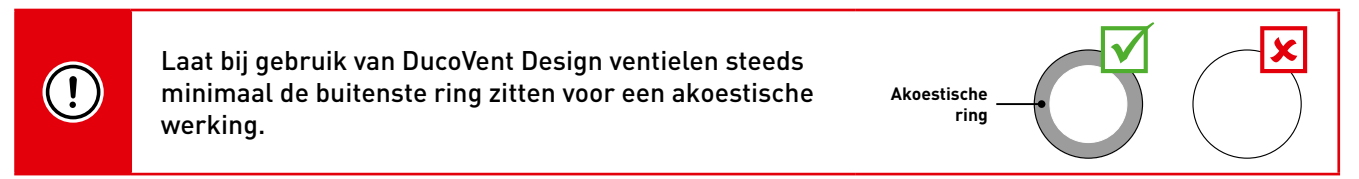

### 6. Inregeling debieten

Sluit alle ramen en deuren. Zorg ervoor dat alle kanaalopeningen in de DucoBox Energy Premium volledig dicht zijn en het deksel van de DucoBox Energy Premium gesloten is. Vermijd luchtlekkages in de ventilatiekanalen. Open alle binnendeuren tussen de verschillende zones.

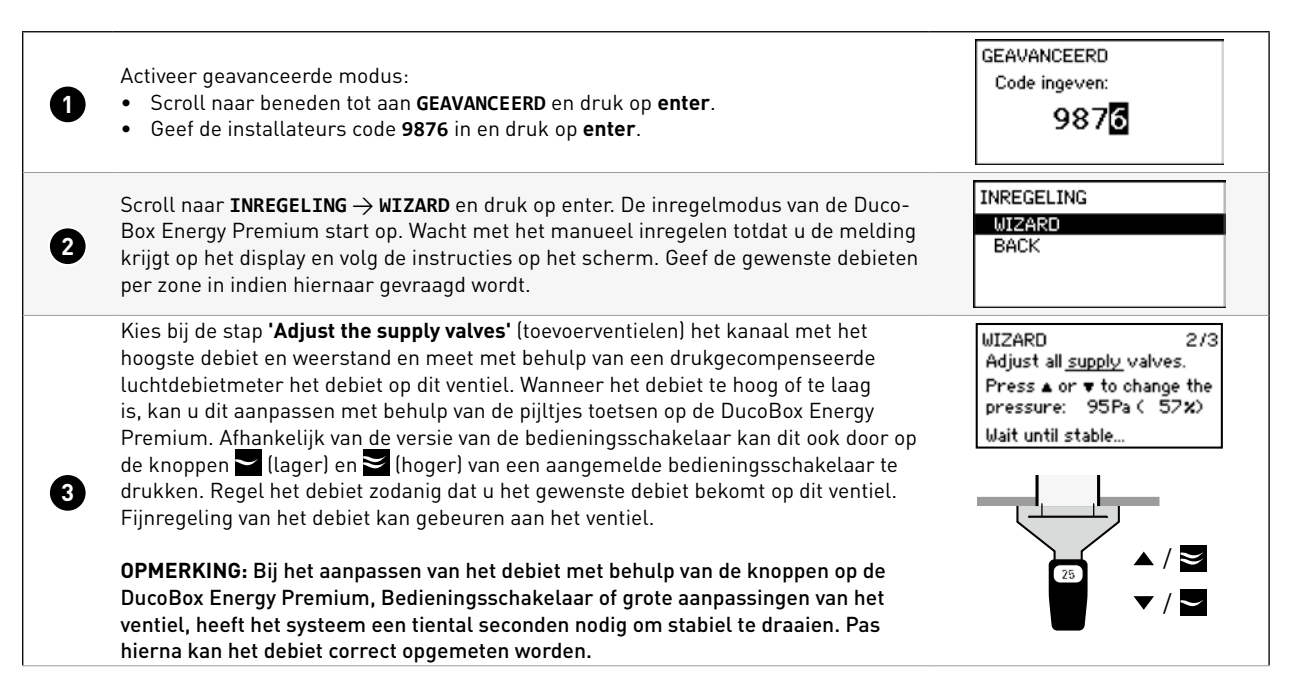

| 4                          | Ga nu verder met de overige toevoerventielen. <b>Het debiet van deze overige ventie-<br/>len mag enkel aangepast worden aan de ventielen zelf.</b> Bij het aanpassen van de<br>ventielen, zal het debiet de reeds ingeregelde ventielen niet wijzigen. | 25                                                                                                    |  |  |  |
|----------------------------|----------------------------------------------------------------------------------------------------|----------------------------------------------------------------------------------------------------|--|--|--|
| 5                          | Wanneer alle toevoerventielen ingeregeld zijn, drukt u op de <b>enter knop</b> (■) op de<br>DucoBox Energy Premium. Of u kan bevestigen door lang op de <b>AUTO-knop</b> van de<br>bedieningsschakelaar te drukken.                                    |                                                                                                    |  |  |  |
| Inregeling afvoerventielen |                                                                                                    |                                                                                                    |  |  |  |
| 6                          | Herhaal stappen 🕄 t.e.m. 🕏 voor alle <b>afvoer</b> ventielen.                                                                                                    | WIZARD<br>Adjust the <u>extract</u> valves.<br>Press ▲ or ▼ to change the<br>pressure: 75Pa ( 69%)<br>Press □ to continue. |  |  |  |

### 7. Controle

Nadat de inregeling en kalibratie voltooid zijn, kunnen de ingeregelde debieten op de verschillende ventielen gecontroleerd worden. Ga hiervoor in de **geavanceerde modus** en selecteer **"INREGELING -> VERIFY HIGH LEVEL"**. De DucoBox Energy Premium zal nu 30 min op zijn ingeregelde ventilatie stand gaan ventileren.

### 8. Elektronische Installatie

#### a. <u>Componenten verwijderen/vervangen:</u>

Aangemelde componenten verwijderen uit het netwerk of vervangen is **enkel mogelijk binnen de 30 minuten nadat de component aangemeld of herstart is.** Herstarten kan door deze even spanningsloos te maken. Na de tijdspanne van 30 minuten worden verwijder- en vervangacties genegeerd.

### Component verwijderen

- Activeer 'Installer mode' door lang gelijktijdig op 2 diagonale knoppen van een aangemelde bediening te drukken. De LED zal snel groen knipperen.
- 2. Druk 1 x lang op een knop van het te verwijderen component om deze uit het netwerk te verwijderen.
- **3.** Deactiveer 'Installer mode' door de 4 knoppen van een aangemelde bediening gelijktijdig in te drukken (of via de handpalm bij een bediening met aanraakknoppen). De LED zal wit worden.

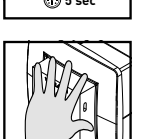

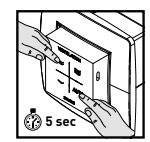

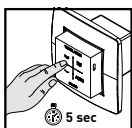

## 9. Duco Installation App

Snel, efficiënt en eenvoudig: dat is waar de Duco Installation App voor staat. Deze applicatie ondersteunt - en ontzorgt - installateurs om op een uiterst gebruiksvriendelijke wijze een optimale leefomgeving te creëren én in stand te houden.

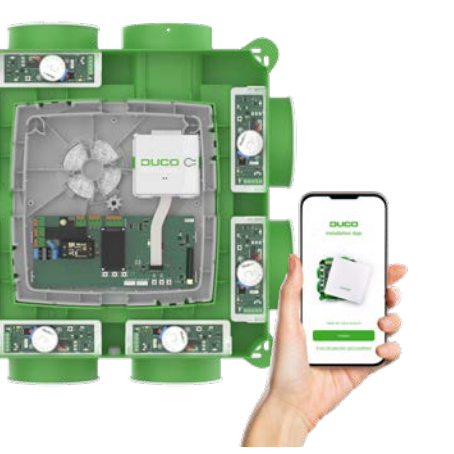

#### Via de Installation App kan je:

- ightarrow Snel en eenvoudig inregelen van het DucoBox ventilatiesysteem
- ightarrow Handige installatiewizard
- $\rightarrow$  Parameters uitlezen en wijzigen en een interventieverslag genereren
- ightarrow Foutmeldingen uitlezen
- $\rightarrow$  Kant- en klaar ventilatieverslag genereren conform STS-73
- ightarrow Foto's toevoegen van de installatie
- ightarrow Downloaden van documentatie
- ightarrow Software updates uitvoeren

#### Vereisten voor het gebruik

Om de Duco Installation App te kunnen gebruiken is een Duco Installation Kit nodig. Deze kit maakt een koppeling met de DucoBox via een lokale Point to Point-Wifi-verbinding.

De app en Installation Kit werken met de volgende DucoBox-modellen: DucoBox Silent Connect, DucoBox Focus, DucoBox Energy Comfort (Plus) en DucoBox Energy Premium.

Download de Duco Installation App gratis op Google Play of in de App store:

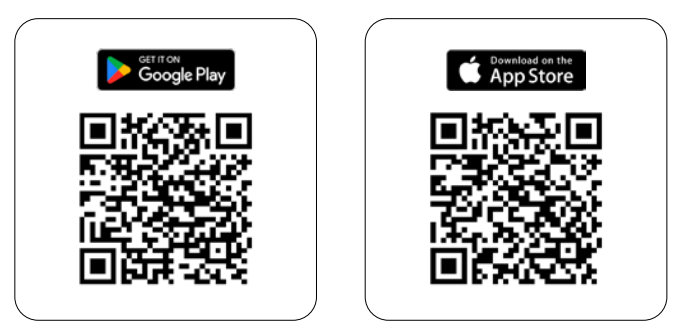

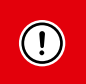

Wist je dat je één jaar extra garantie krijgt bij het correct inregelen van een DucoBox via de Duco Installation App?

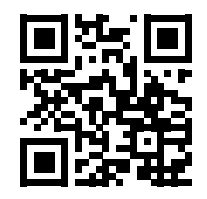

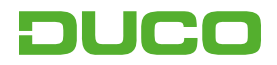

We inspire at www.duco.eu